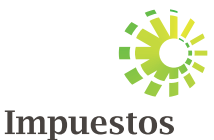

Internos

Carnet exención de ITBIS para Operadora y Empresas de Zonas Franças Indentidora

AGE SMARRENA: ALMACEN DE ALMENTOS SRJ. SRJ. PECHA EXPEDICIÓN: 15/11/2018 PECHA EXPEDICIÓN: 15/11/2019 PARQUE: PRIMA EN CONTRACTOR PARQUE: PRIMA do tria najor PARQUE: PRIMA do tria najor ADMAG. LOCAL: ADM LOCAL SANTLAGO CODIGO CUE, ADM LOCAL SANTLAGO

### INSTRUCTIVO Solicitud Carnet de Zona Franca vía Oficina Virtual (OFV)

## Instructivo Solicitud Carnet de Zona Franca vía Oficina Virtual (OFV)

## Introducción

Este instructivo tiene como objetivo guiar a las empresas de Zonas Francas Industriales y de Servicios en el proceso de solicitud del Carnet de Exención de Impuesto sobre las Transferencias de Bienes Industrializados y Servicios (ITBIS), para que les facturen libre de este impuesto en las compras de bienes y servicios que estén relacionadas con la naturaleza de sus actividades productivas, acorde a lo establecido en el artículo 16 del Reglamento 293-11 para la aplicación del Título III del Código Tributario.

### Pasos a seguir para solicitar el Carnet de Zona Franca vía Oficina Virtual

 Ingrese al portal de Impuestos Internos www.dgii.gov.do y seleccione la sección "Oficina Virtual".

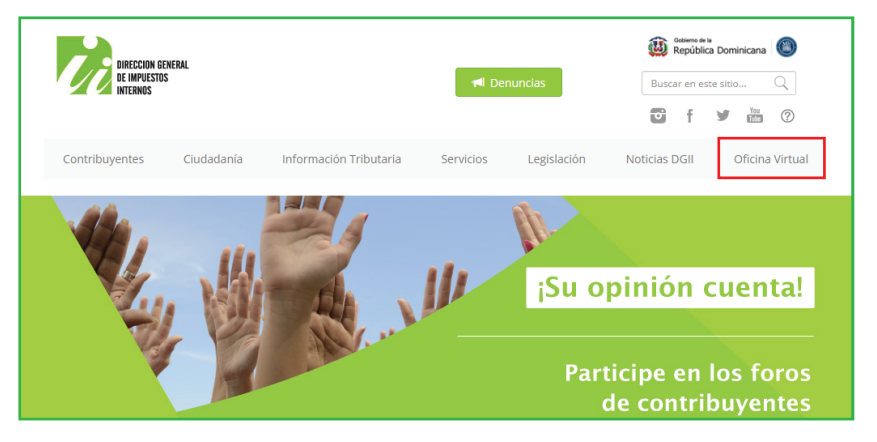

En "Usuario" digite el RNC o Cédula y la "Clave", luego pulse el botón "Entrar". En caso de que aplique, el sistema le pedirá que digite un número de tarjeta de códigos o el código de seguridad que aparece en el token y al finalizar, pulse "Continuar".

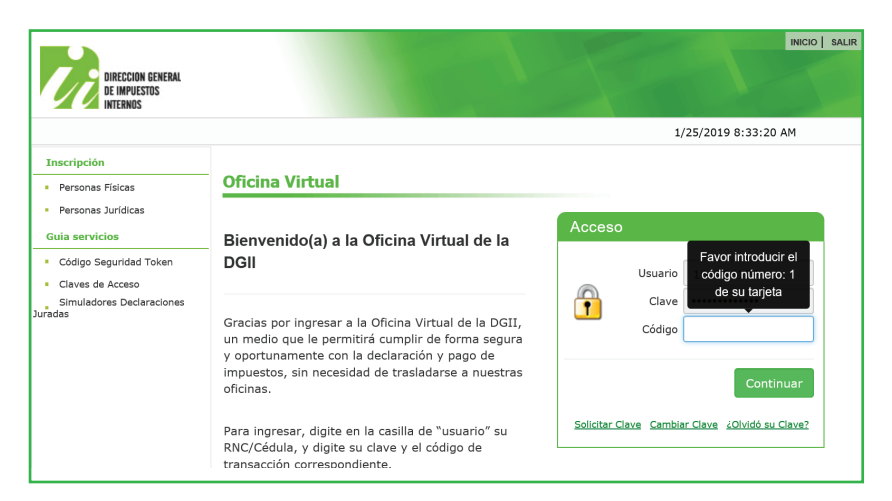

En el menú "Solicitudes" pulse "Solicitar Trámites" y en "Seleccionar tipo de solicitud", elija "Solicitud Emisión Carnet de Exención de ITBIS – Zonas Francas Industriales y Servicios" y pulse "Solicitar".

| DIRECCION GENERAL<br>DE IMPUESTOS<br>INTERNOS    |                                                                                                    | INCIO MICUENTA BUZON SALIR                                                                                                |  |  |  |  |  |  |  |  |
|--------------------------------------------------|----------------------------------------------------------------------------------------------------|----------------------------------------------------------------------------------------------------|--|--|--|--|--|--|--|--|
| Razón Social                                     | RNC                                                                                                    | 1/24/2019 12:10:23 PM                                                                                                    |  |  |  |  |  |  |  |  |
| 🛕 Usted tiene 2 mensaje(s) si                    | n leer. Pulse aquí para verlo(s).                                                                            |                                                                                                    |  |  |  |  |  |  |  |  |
| Menu Oficina Virtual                             | Solicitudes                                                                                                  |                                                                                                    |  |  |  |  |  |  |  |  |
| Declaraciones Juradas                            |                                                                                                    |                                                                                                    |  |  |  |  |  |  |  |  |
| <ul> <li>Declaración Interactiva</li> </ul>      |                                                                                                    |                                                                                                    |  |  |  |  |  |  |  |  |
| <ul> <li>Declaración IR-3</li> </ul>             | Seleccionar tipo de<br>solicitud:                                                                            | Seleccione                                                                                                    |  |  |  |  |  |  |  |  |
| <ul> <li>Declaraciones en Cero</li> </ul>        |                                                                                                    | Solicitud de Alta de Comprobantes Fiscales                                                                                |  |  |  |  |  |  |  |  |
| <ul> <li>Declaración Hidrocarburos</li> </ul>    |                                                                                                    | Licencia de Importador Álcoholes y Tabaco<br>Solicitud de autorización para la compra de alcohol                          |  |  |  |  |  |  |  |  |
| <ul> <li>Declaración IR-13</li> </ul>            | Mostrar 10 🗸 registros                                                                                       | Autorización Exportación de Alcohol y Tabaco                                                                              |  |  |  |  |  |  |  |  |
| <ul> <li>Declaraciones Rectificativas</li> </ul> | NO. SOLICITUD                                                                                                | Solicitud de Soluciones Fiscales<br>Solicitud Emisión Carnet de Exención de ITBIS - Zonas Francas Industriales y Servicio |  |  |  |  |  |  |  |  |
| <ul> <li>DIOR</li> </ul>                         |                                                                                                    | Registros no encontrados                                                                                                  |  |  |  |  |  |  |  |  |
| Solicitudes                                      |                                                                                                    |                                                                                                    |  |  |  |  |  |  |  |  |
| Comprobantes Fiscales                            | Mostrando 0 a 0 de 0 regis                                                                                   | ros < >                                                                                                    |  |  |  |  |  |  |  |  |
| <ul> <li>Parametros Comprobantes</li> </ul>      | Nota: En caso de que su sol                                                                                  | icitud se encuentre en estatus completado y no tenga documentos para visualizar,                                          |  |  |  |  |  |  |  |  |
| <ul> <li>Solicitar Certificación</li> </ul>      | comuníquese con nuestro Centro de Contacto al 809-689-3444 o de manera electrónica a informacion@dgii.gov.do |                                                                                                    |  |  |  |  |  |  |  |  |
| <ul> <li>Solicitar Tramites</li> </ul>           |                                                                                                    |                                                                                                    |  |  |  |  |  |  |  |  |
| <ul> <li>Pago a Cuenta</li> </ul>                |                                                                                                    |                                                                                                    |  |  |  |  |  |  |  |  |

#### Complete y/o elija los datos solicitados y al finalizar pulse "Enviar".

| Solicitudes                         |            |                                                   | ×  |
|-------------------------------------|------------|---------------------------------------------------|----|
| Solicitud Emisión Carnet de         | Exención d | le ITBIS - Zonas Francas Industriales y Servicios | ^  |
| RNC o Cédula                        |            |                                                   | I. |
|                                     |            |                                                   | L  |
| Razón Social                        |            |                                                   | L  |
| Actividad Económica                 |            |                                                   | L  |
|                                     |            |                                                   | 1  |
| Fecha Inicio de Actividad Económica |            |                                                   |    |
|                                     | m          |                                                   |    |
| Tipo Solicitud Carnet ITBIS         |            |                                                   |    |
| Seleccione una opción               | *          |                                                   |    |
| 1                                   |            |                                                   |    |
| Emisión                             |            |                                                   |    |
| Reintroducción ante DGII            |            |                                                   |    |
| Reintroducción ante Hacienda        |            |                                                   |    |
| Renovación                          |            |                                                   |    |

| olicitud  | les                                                                                      |
|-----------|------------------------------------------------------------------------------------------|
| Otro docu | umento                                                                                   |
|           | 🗁 Buscar                                                                                 |
| Copia de  | autorización de Hacienda (Campo obligatorio para el proceso de Reintroducción ante DGII) |
|           | 🖆 Buscar                                                                                 |
| Copia de  | caso respuesta anterior (Campo obligatorio para el proceso de Reintroducción ante DGII)  |
|           | 🗁 Buscar                                                                                 |
| Número d  | e caso anterior (Campo obligatorio para el proceso de Reintroducción ante DGII)          |
| Dirección |                                                                                          |
|           |                                                                                          |
| Ciudad    |                                                                                          |
|           |                                                                                          |
| Administr | ración Local                                                                             |
|           |                                                                                          |
| Envi      | ar Cancelar                                                                              |

#### Importante:

- Si su solicitud es nueva, debe elegir la opción "Emisión".
- En caso de que su solicitud anterior haya sido denegada, seleccione "Reintroducción ante DGII" o "Reintroducción ante Hacienda", según la instancia que aplique, adjunte la respuesta anterior e incluya el número del caso.
- Cuando no se complete un campo obligatorio, el sistema lo presentará en rojo.
- Deben adjuntar toda la documentación indicada en el formulario de solicitud.
- El sistema generará una alerta y no le permitirá procesar su solicitud, si:
  - Tiene carnet activo con fecha de vigencia superior a 60 días.
  - Si no está registrado en Impuestos Internos en la categoría de Zona Franca Industrial y de Servicios.

Una vez el formulario sea completado y enviado, el sistema arrojará el número de caso para su seguimiento.

| Solicitud Emisión Carnet o          | de Exención de ITBIS - Zonas Francas Industriales y S           | ervicios |
|-------------------------------------|-----------------------------------------------------------------|----------|
| RNC o Cédula                        |                                                                 |          |
| Razón Social                        | $\checkmark$                                                    |          |
| Actividad Económica                 | 24-JAN-19->Caso/1367096/Operacion completada satisfactoriamente |          |
| Fecha Inicio de Actividad Económica | OK                                                              |          |
| Tipo Solicitud Carnet ITBIS         |                                                                 |          |

Luego que el sistema le genere el número de solicitud, le puede presentar uno de los siguientes estados:

- En proceso: Indica que la solicitud se encuentra en proceso de revisión.
- Aprobado: Indica que la solicitud fue completada de manera exitosa y se otorgará el Carnet.
- Rechazado: Indica que la solicitud no fue completada de manera exitosa y no se otorgará el carnet hasta que el contribuyente regularice las situaciones indicadas en la respuesta.

# Cómo consultar el estatus y ver la respuesta de su solicitud.

Cuando se registra una solicitud de Carnet de Exención de ITBIS – Zonas Francas Industriales y Servicios, ya sea de manera virtual o presencial, puede consultar el estado de la solicitud y ver la respuesta de la misma, en la Oficina Virtual, a través de estas opciones:

En el menú "Consultas" seleccione "Estatus de Solicitudes" y en el campo "Estatus" podrá ver el estado.

| Consulta es                                                                                                    | status d                       | e solicitudes                                                                                |   |                          |               |               |  |
|----------------------------------------------------------------------------------------------------|--------------------------------|----------------------------------------------------------------------------------------------|---|--------------------------|---------------|---------------|--|
| Esta opción permite visualizar el estatus de las solicitudes realizadas por la Oficina Virtual,<br>Administraciones Locales y en la Sede Central.                                                                           |                                |                                                                                              |   |                          |               |               |  |
| Mostrar 10 🗸                                                                                                    | Mostrar 10 v registros Buscar: |                                                                                              |   |                          |               |               |  |
| NO.<br>SOLICITUD                                                                                                    |                                | TRÁMITE                                                                                      | • | FECHA                    | ESTATUS       | 🖗 росименто 🖗 |  |
| 1367096                                                                                                    | OFV                            | Solicitud Emisión Carnet de<br>Exención de ITBIS - Zonas Francas<br>Industriales y Servicios |   | 1/24/2019<br>12:25:54 PM | En<br>Proceso |               |  |
| Mostrando 1 a 1                                                                                                    | de 1 regis                     | tros                                                                                         |   |                          |               | < 1 >         |  |
| Nota: En caso de que su solicitud se encuentre en estatus completado y no tenga documentos para visualizar,<br>comuníquese con nuestro Centro de Contacto al 809-689-3444 o de manera electrónica a informacion@dgii.gov.do |                                |                                                                                              |   |                          |               |               |  |

2 También está disponible la consulta en el menú "Solicitudes", seleccione "Solicitar Trámites" y podrá ver su estado en el campo "Estatus".

| Solicitudes                         |                           |                                                                                        |                            |                               |                   |                                  |                               |               |
|-------------------------------------|---------------------------|----------------------------------------------------------------------------------------|----------------------------|-------------------------------|-------------------|----------------------------------|-------------------------------|---------------|
| Seleccionar tipo (<br>solicitud:    | de                        | Seleccione                                                                             | ~                          | Solicitar                     |                   |                                  |                               |               |
| Mostrar 10 🗸 r                      | egistros                  |                                                                                        |                            | В                             | lusca             | r:                               |                               |               |
| NO.<br>SOLICITUD 🔶                  | CANAL                     | TRÁMITE                                                                                | •                          | FECHA                         | ¢                 | ESTATUS                          | восим                         | енто 🔶        |
| 1367096                             | OFV                       | Solicitud Emisión Carnet de<br>Exención de ITBIS - Zonas F<br>Industriales y Servicios | rancas                     | 1/24/2019<br>12:25:54 PI      | м                 | En<br>Proceso                    |                               |               |
| Mostrando 1 a 1 d                   | de 1 regist               | ros                                                                                    |                            |                               |                   |                                  | < 1                           | >             |
| Nota: En caso de<br>comuníquese con | que su soli<br>nuestro Ce | citud se encuentre en estatu<br>entro de Contacto al 809-689                           | is completa<br>)-3444 o de | ado y no teng<br>e manera ele | ga doo<br>ectróni | cumentos p<br>ca a <b>inforn</b> | bara visualiz<br>nacion@dgii. | ar,<br>gov.do |

**Nota:** Si el proceso de su solicitud ha finalizado (Aprobado o Rechazado) y desea ver la respuesta, pulse "Ver", debajo de "Documento".

En el caso de que la solicitud sea concluida, de igual forma podrá verificar la respuesta de la misma, seleccionando "Mensajes", en el menú superior, en la opción "Buzón" y haciendo clic en la notificación correspondiente.

|                                             |                                                                | INICIO | MI CUENTA     | BUZON       | SALIR    |  |  |  |
|---------------------------------------------|----------------------------------------------------------------|--------|---------------|-------------|----------|--|--|--|
|                                             |                                                                |        |               | NOTIFICA    | CIONES   |  |  |  |
| DIRECCION GENERAL<br>DE IMPUESTOS           |                                                                |        |               | MENS        | AJES     |  |  |  |
| INTERNOS                                    |                                                                |        |               |             |          |  |  |  |
| Razón Social                                | RNC                                                            |        | 1/24/2019     | L2:46:33 PM | 1        |  |  |  |
| 🛕 Usted tiene 2 mensaje(s) sin              | 🔔 Usted tiene 2 mensaje(s) sin leer. Pulse aquí para verlo(s). |        |               |             |          |  |  |  |
| Menu Oficina Virtual Mensajes (Avisos)      |                                                                |        |               |             |          |  |  |  |
| Declaraciones Juradas                       |                                                                |        |               |             |          |  |  |  |
| <ul> <li>Declaración Interactiva</li> </ul> | Asunto                                                         |        | Fecha         |             | Eliminar |  |  |  |
| <ul> <li>Declaración IR-3</li> </ul>        | Notificación - Carnet Exención de ITBIS                        |        | 24/01/2019 12 | :43 PM      |          |  |  |  |

Pasos a seguir de acuerdo a la respuesta otorgada a la solicitud de Carnet de Exención de ITBIS

1) Su solicitud ha sido aprobada.

## A los fines de recibir el Carnet de Exención ITBIS, se procederá a:

- a) En caso de pertenecer al interior del país, debe imprimir la constancia de recepción y dirigirse a la Administración Local de su domicilio fiscal, en un plazo de cuatro (4) días laborales.
- b) Si están ubicados en Santo Domingo, el carnet les será enviado a su domicilio fiscal y será entregado al presentar la constancia de recepción del caso, en un plazo de dos (2) días laborales.
- c) En caso de que el beneficiario lo requiera con previa antelación, podrá retirarlo con la constancia de recepción directamente en el Centro de Atención al Contribuyente (CAC) de la Sede Central.
- 2 Su solicitud ha sido rechazada.

• No están al día en sus obligaciones fiscales. Ejemplo: ITB: 201809/ITB: 201710, F606: 201809/F607: 201809

Deberá regularizar su situación fiscal, es decir, ponerse al día con sus declaraciones, incluyendo los formatos de envíos 606 y 607. Posteriormente, realizar una nueva solicitud vía Oficina Virtual, seleccionando la opción de reintroducción.

## • Debe realizar la modificación a los datos de su Registro Nacional de Contribuyentes (RNC).

Debe solicitar la modificación o actualización de los datos de su Registro Nacional de Contribuyentes (RNC). **Ejemplo: Vigencia de la Resolución vencida.** 

### dgii.gov.do

(809) 689-3444 desde Santo Domingo. 1 (809) 200-6060 desde el interior sin cargos. (809) 689-0131 Quejas y Sugerencias.

informacion@dgii.gov.do

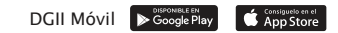

IMPUESTOS INTERNOS Febrero 2019

Publicación informativa sin validez legal

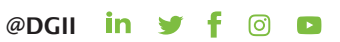